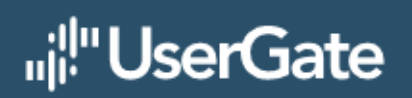

# UserGate C150

Установка ПО

# **УСТАНОВКА ПО USERGATE**

 Скачать архив ngfw\_ugls\_full\_update\_7.0.1.XXXY.tar.gz из личного кабинета My.UserGate (<u>https://my.usergate.com</u>).

### Примечание

В результате установки прошивки настройки текущей версии UserGate будут удалены, а состояние устройства сброшено до первоначальной инициализации.

2. Распаковать содержимое архива на USB-накопитель. После распаковки архива в корне накопителя должны присутствовать 2 директории — **bin** и **images** — и скрипт **full-updater.sh**.

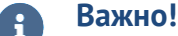

Перед началом процедуры устройство должно быть обесточено.

- 3. Подключить USB-накопитель к ПАК UserGate C150.
- 4. Подключить консольный кабель и подать питание на устройство.
- 5. Остановить загрузку РМС: во время загрузки системы необходимо нажать Enter после второго вывода сообщения (PMC) Hit 'Enter' key to stop autoboot:

(pmc) Hit 'Enter' key to stop autoboot: 3 Press '^]' for autoboot and connect to aux PMC login:

6. Авторизоваться под пользователем с логин/паролем: admin/password:

PMC login: admin Password: PMC>

7. Запустить образ sys-recovery, выполнив следующую команду:

PMC> autoboot recovery Connected to CPU at speed 115200. Escape character is '^]'.

8. Дождаться запуска UGOS и авторизоваться под пользователем с логин/паролем: root/root.

UGOS login: root

Password:

-----

UGOS NGFW 7.0.0.138A

-----

root@UGOS:~#

9. Смонтировать USB-накопитель с помощью следующих команд (вместо /dev/sdb1 необходимо указать название Вашего устройства):

> root@UGOS:~# mkdir -p /usb && mount /dev/sdb1 /usb root@UGOS:~# cd /usb

В процессе выполнения команды mkdir возможен вывод следующего сообщения:

[71.540684] FAT-fs (sdb1): Volume was not properly unmounted. Some data may be corrupt. Please run fsck.

В случае появления сообщения процедура обновления может быть продолжена.

#### 10. Запустить выполнение скрипта full-updater.sh:

root@UGOS:/usb# ./full-updater.sh Binary file /proc/device-tree/model matches ===> Copy images cp 'pmc-main-C-7.0.1.826R.img' cp 'pmc-loader-C-7.0.1.826R.img' cp 'ugos-ugls-Model-C-boot-7.0.1.826R.img' cp 'ugos-ugls-Model-C-recovery-7.0.1.826R.img' cp 'ngfw-ugls-7.0.1.826R.ssd.gz'

Update installed successfully. Please restart device by power.

root@UGOS:/usb#

11. Отключить питание устройства и извлечь накопитель USB.

12. Повторно подать питание на устройство и дождаться запуска UGOS актуальной версии 7.0.1.XXXY:

# A

# Примечание

При запуске устройство самостоятельно перезагрузится несколько раз, что является штатным поведением после выполнения полного обновления.

UGOS NGFW 7.0.1.826R Web-administrator GUI: https://127.0.0.1:8001/ UGOS login: